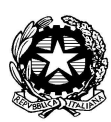

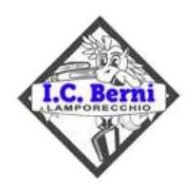

Istituto Comprensivo Statale "FRANCESCO BERNI" Piazza A. La Marmora, 1 - 51035 Lamporecchio (PT) - Tel. 0573/800680 Codice Ministeriale: PTIC81800Q - Codice Fiscale: 80009210479 e-mail: <u>ptic81800q@istruzione.it</u> - Posta certificata: <u>ptic81800q@pec.istruzione.it</u> <u>www.iclamporecchio.edu.it</u>

I. C. "F. BERNI" - LAMPORECCHIO (PT) **Prot. 0004652 del 23/04/2024** IV (Entrata)

> Ai Docenti e Genitori degli alunni della Scuola Sec. di I<sup>o</sup> grado Agli Atti d'Ufficio Al Sito Web

Oggetto: Ricevimento generale pomeridiano dei docenti della Scuola Sec. di I° grado.

Si comunica che il ricevimento generale pomeridiano degli insegnanti durante il secondo quadrimestre si svolgerà nei giorni e secondo l'orario sottostante:

| - Docenti di Lettere – Storia – Geografia                                                                                                    |                                                                     |
|----------------------------------------------------------------------------------------------------|---------------------------------------------------------------------|
| <ul> <li>Docente di Arte</li> <li>Docente di Tecnologia</li> <li>Docenti di Matematica e Scienze<br/>prof.sse Gazzini e Trinci</li> </ul>                                                   | LUNEDÌ 06/05/2024<br>dalle 16:00 alle 19:00                         |
| - Docente di Religione prof.ssa Tani                                                                                                    | LUNEDÌ 06/05/2024<br>dalle 16:00 alle 17:30                         |
| <ul> <li>Docente di Matematica e Scienze<br/>prof.ssa Cammarata</li> <li>Docente di Spagnolo prof.ssa Fronges</li> <li>Docente di Motoria</li> <li>Docente di Musica prof. Bindi</li> </ul> | GIOVEDÌ 09/05/2024<br>dalle 16:00 alle 19:00                        |
| - Docente di Inglese prof.ssa Donati                                                                                                    | GIOVEDÌ 09/05/2024<br>dalle 16:00 alle 17:30                        |
| - Docente di Inglese prof.ssa Federico                                                                                                    | LUNEDÌ 06/05/2024<br>e GIOVEDÌ 09/05/2024<br>dalle 16:45 alle 18:15 |

| - Docenti di sostegno prof.sse Alderotti, Pieri, | LUNEDÌ 06/05/2024      |  |  |
|--------------------------------------------------|------------------------|--|--|
| Vicenti, Ventavoli                               | dalle 16:30 alle 18:30 |  |  |
| - Docente di sostegno prof. Bucelli              | GIOVEDÌ 09/05/2024     |  |  |
| - Docenie di sostegno proi. Duceni               | dalle 16:30 alle 18:30 |  |  |
| Docente di sostegno professo Ciotolo             | GIOVEDÌ 09/05/2024     |  |  |
| - Docente di sostegno prof.ssa Ciotola           | dalle 16:30 alle 17:30 |  |  |
| - Docente di Musica indirizzo musicale           | MERCOLEDÌ              |  |  |
| - Docente di Musica manizzo musicale             | 08/05/2024             |  |  |
| prol. Zappavigna                                 | dalle 17:30 alle 18:30 |  |  |
| - Docente di Musica indirizzo musicale           | LUNEDÌ 06/05/2024      |  |  |
| prof. Perticone                                  | dalle 16:00 alle 17:00 |  |  |
| - Docente di Musica indirizzo musicale           | LUNEDÌ 06/05/2024      |  |  |
| prof.ssa Martinez                                | dalle 17:00 alle 18:00 |  |  |
| - Docente di Musica indirizzo musicale           | LUNEDÌ 06/05/2024      |  |  |
| prof. Giuntoli                                   | dalle 18:00 alle 19:00 |  |  |

I ricevimenti avverranno in presenza alla scuola secondaria "Francesco Berni" in Piazza A. La Marmora 1, 51035 Lamporecchio (PT). La prenotazione avverrà mediante il portale Argo.

<u>N.B. Si ricorda che i genitori dovranno comunque richiedere appuntamento su</u> <u>Argo come riportato nel vademecum. Non sono ammessi ricevimenti non</u> <u>prenotati o al di fuori dell'orario di ricevimento.</u>

# PRENOTARE UN RICEVIMENTO SU ARGO SCUOLANEXT FAMIGLIE TRAMITE COMPUTER

Di seguito una piccola guida su come prenotare dei ricevimenti.

1. ACCESSO AL PORTALE ARGO SCUOLANEXT FAMIGLIE dal sito dell'Istituto Comprensivo Francesco Berni <u>www.iclamporecchio.edu.it</u>

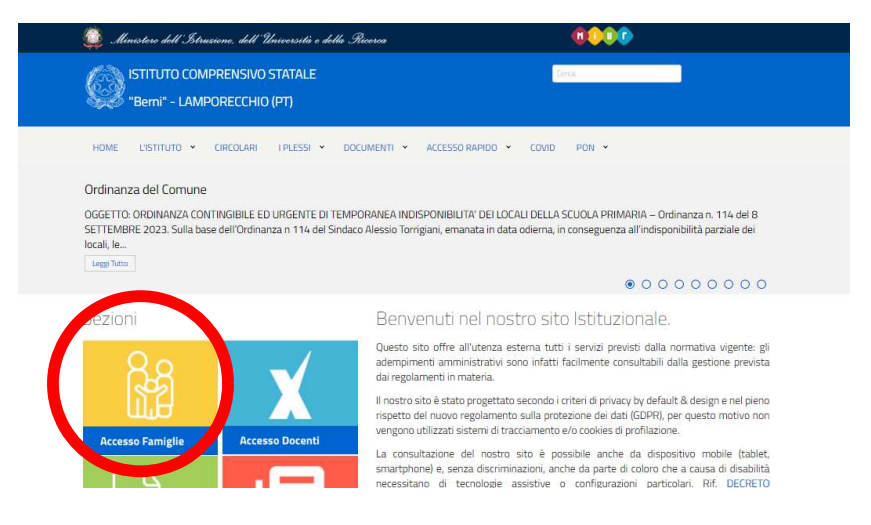

2. INSERIMENTO DELLE CREDENZIALI (username e password)

Si apre l'ambiente di ARGO SCUOLANEXT famiglie.

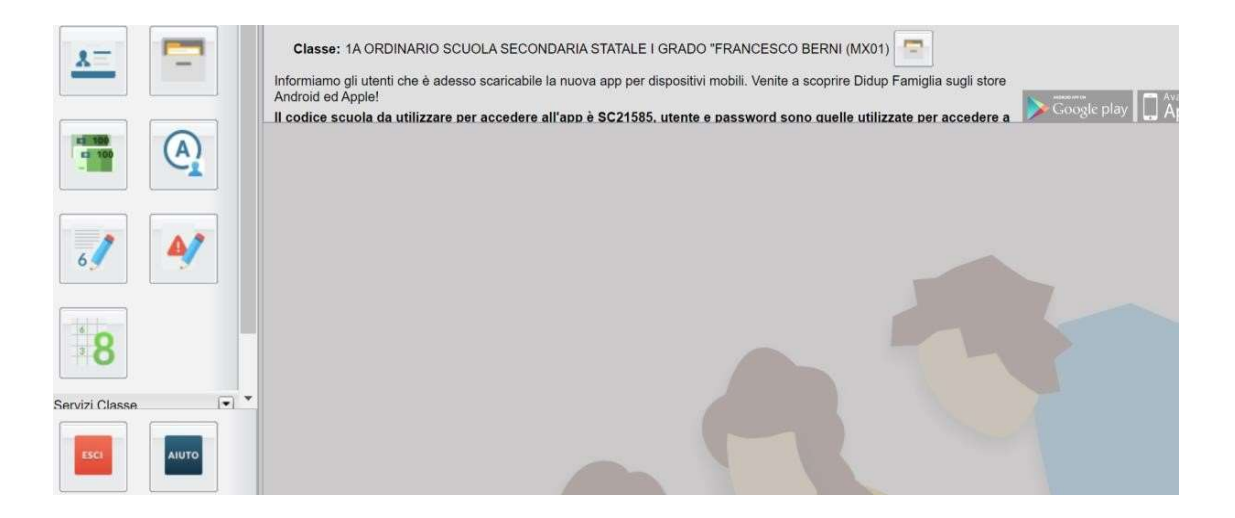

## 3. PRENOTARE UN RICEVIMENTO SU ARGO SCUOLANEXT FAMIGLIE

SELEZIONARE nel menù a sinistra SERVIZI CLASSE e cliccare sull'icona RICEVIMENTO DOCENTI

|      | Classe: 1A ORDINARIO SCUOLA SECONDARIA STATALE I GRADO "FRANCESCO BERNI (MX01)                                                              |
|------|----------------------------------------------------------------------------------------------------|
|      | Android ed Apple!<br>Il codice scuola da utilizzare per accedere all'app è SC21585, utente e password sono quelle utilizzate per accedere a |
|      |                                                                                                    |
| X:   |                                                                                                    |
|      |                                                                                                    |
| ESCI |                                                                                                    |

Cliccando sull'icona della sagoma con il fumetto si apre una schermata per effettuare o visionare le prenotazioni.

| Prenotaz | ioni Ricevime | nto      |         |                     |                        |           |                  | ×                    |
|----------|---------------|----------|---------|---------------------|------------------------|-----------|------------------|----------------------|
| Giorno   | Dalle ore     | Alle ore | Docente | Genitore            | Data Pren.             | Ora Pren. | Sei il numero    | Luogo Ricev.         |
|          |               |          |         |                     |                        |           |                  |                      |
|          |               |          |         |                     |                        |           |                  |                      |
|          |               |          |         |                     |                        |           |                  |                      |
|          |               |          |         |                     |                        |           |                  |                      |
|          |               |          |         |                     |                        |           |                  |                      |
|          |               |          |         |                     |                        |           |                  |                      |
|          |               |          |         |                     |                        |           |                  |                      |
|          |               |          |         |                     |                        |           |                  |                      |
|          |               |          |         |                     |                        |           |                  |                      |
|          |               |          |         |                     |                        |           |                  |                      |
|          |               |          |         |                     |                        |           |                  |                      |
|          |               |          |         |                     |                        |           |                  | 4                    |
|          |               |          |         |                     |                        |           |                  |                      |
|          |               |          |         | Stampa Prenotazioni | - Annulla Prenotazione | Modif     | ica Prenotazione | + Nuova Prenotazione |
|          |               |          |         |                     |                        |           |                  |                      |

4. SCEGLIERE IL TASTO NUOVA PRENOTAZIONE PER EFFETTUARE UNA NUOVA PRENOTAZIONE. Si apre una schermata di tutti i docenti.

| notazioni Ri | plazioni Ricevimento                                                                                                    |              |               |              |                        |            |                     |                   |     |
|--------------|----------------------------------------------------------------------------------------------------|--------------|---------------|--------------|------------------------|------------|---------------------|-------------------|-----|
| Nuova F      | renotazione                                                                                                    |              |               |              |                        |            |                     |                   | ×   |
| Doce         | nti                                                                                                    |              |               |              |                        |            |                     |                   |     |
| 👗 BI.        | BIAGINI ALESSANDRO (Educazione CIVICA, SCIENZE MOTORIE E SPORTIVE)                                                                                                    |              |               |              |                        |            |                     |                   |     |
| 👗 BI         | & BINDI RICCARDO (MUSICA, Educazione CIVICA)                                                                                                    |              |               |              |                        |            |                     |                   |     |
| A BF         | & BRACHINO MASSIMO (TECNOLOGIA,Educazione CIVICA)                                                                                                    |              |               |              |                        |            |                     |                   |     |
| 1 D          | DONATI ELISABETTA (INGLESE Educazione CIVICA)                                                                                                    |              |               |              |                        |            |                     |                   |     |
| E Fr         | onges Lucia (SI                                                                                                    | ECONDA LING  | BUA COMUNITA  | ARIA *SPAGN  | OLO*,Educazione CIVIC  | :A)        |                     |                   |     |
| <b>2</b> G/  | AZZINI ALESSA                                                                                                    | ANDRA (SCIEN | VZE E NATURA  | LI E SPERIM  | ENTALI, Educazione CIV | ICA)       |                     |                   |     |
|              | ONTOMOLUTU                                                                                                    | SEOGRAFIA,   | ducazione CIV | (CA)         | 241                    |            |                     |                   |     |
|              | MONONOUCI ELENA ANT E MINARGINE Educatione CUVICA      DIPLOCOLUCI ELENA ANT E MINARGINE EDUCATIONE CUVICA      DIPLOCOLUCI ELENA EDUCATIONE CUVICA      DIPLOCOLUCI ELENA EDUCATIONE      DIPLOCOLUCI ELENA EDUCATIONE      DIPLOCOLUCI ELENA EDUCATIONE      DIPLOCOLUCI ELENA EDUCATIONE      DIPLOCOLUCI      DIPLOCOLUCI      DIPLO |              |               |              |                        |            |                     |                   |     |
| TA           | ANI FRANCESC                                                                                                    | A (RELIGION  | E *SCUOLA MF  | DIA*.Educazi | one CIV(CA)            |            |                     |                   | -   |
| Giorno       | Dalle ore                                                                                                    | Alle ore     | Max Pren.     | N.Pren.      | A partire dal          | Entro il   | Luogo               | Annotazione       |     |
| 16/11/2021   | 10:00                                                                                                    | 10:10        | 1             | 0            | 10/11/2021 07:00       | 15/11/2021 | aula prof.ssa Leone |                   |     |
| 16/11/2021   | 10:10                                                                                                    | 10:20        | 1             | 0            | 10/11/2021 07:00       | 15/11/2021 | aula prof.ssa Leone |                   | 1   |
| 16/11/2021   | 10:20                                                                                                    | 10:30        | 1             | 0            | 10/11/2021 07:00       | 15/11/2021 | aula prof.ssa Leone |                   |     |
| 16/11/2021   | 10:30                                                                                                    | 10:40        | 1             | 0            | 10/11/2021 07:00       | 15/11/2021 | aula prof.ssa Leone |                   |     |
| 16/11/2021   | 10:40                                                                                                    | 10:50        | 1             | 0            | 10/11/2021 07:00       | 15/11/2021 | aula prof.ssa Leone |                   |     |
| 23/11/2021   | 10:00                                                                                                    | 10:10        | 1             | 0            | 17/11/2021 07:00       | 22/11/2021 | aula prof.ssa Leone |                   |     |
| 23/11/2021   | 10:10                                                                                                    | 10:20        | 1             | 0            | 17/11/2021 07:00       | 22/11/2021 | aula prof.ssa Leone |                   |     |
| 23/11/2021   | 10:20                                                                                                    | 10:30        | 1             | 0            | 17/11/2021 07:00       | 22/11/2021 | aula prof.ssa Leone |                   |     |
| 23/11/2021   | 10:30                                                                                                    | 10:40        | 1             | 0            | 17/11/2021 07:00       | 22/11/2021 | aula prof.ssa Leone |                   |     |
| 23/11/2021   | 10:40                                                                                                    | 10:50        | 1             | 0            | 17/11/2021 07:00       | 22/11/2021 | aula prof.ssa Leone |                   |     |
| 30/11/2021   | 10:00                                                                                                    | 10:10        | 1             | 0            | 24/11/2021 07:00       | 29/11/2021 | aula prof.ssa Leone |                   |     |
| 30/11/2021   | 10:10                                                                                                    | 10:20        | 1             | 0            | 24/11/2021 07:00       | 29/11/2021 | aula prof.ssa Leone |                   |     |
| 30/11/2021   | 10:20                                                                                                    | 10:30        | 1             | 0            | 24/11/2021 07:00       | 29/11/2021 | aula prof.ssa Leone |                   |     |
| 30/11/2021   | 10:30                                                                                                    | 10:40        | 1             | 0            | 24/11/2021 07:00       | 29/11/2021 | aula prof.ssa Leone |                   |     |
| 30/11/2021   | 10:40                                                                                                    | 10:50        | 1             | 0            | 24/11/2021 07:00       | 29/11/2021 | aula prof.ssa Leone |                   |     |
| 07/12/2021   | 10:00                                                                                                    | 10:10        | 1             | 0            | 01/12/2021 07:00       | 06/12/2021 | aula prof.ssa Leone |                   |     |
| 07/12/2021   | 10:10                                                                                                    | 10:20        | 1             | 0            | 01/12/2021 07:00       | 06/12/2021 | aula nrof ssa Leone |                   | •   |
|              |                                                                                                    |              |               |              |                        |            |                     | + Nuova Prenotazi | one |

## 5. SELEZIONARE IL DOCENTE

Selezionando UN DOCENTE comparirà una tabella con tutte le date dei giorni di ricevimento (orario, numero massimo di prenotazioni per quella data di ricevimento, ora di prenotazione ecc).

6. DALLA TABELLA SPECIFICA PER DOCENTE DI CUI SOPRA SELEZIONARE IL GIORNO DEL RICEVIMENTO DESIDERATO E PREMERE IL PULSANTE NUOVA PRENOTAZIONE

La prenotazione di un ricevimento va effettuata dai 5 a 1 giorno prima della data dello stesso ricevimento. Ogni docente può ricevere un certo numero massimo di genitori nella stessa giornata di ricevimento (5, 6... 10 o altri), pertanto raggiunto il numero di prenotazioni massimo (5, 6... 10 o altri) il programma, automaticamente, non permette di inserire altri nominativi di genitori per richieste di ricevimento.

Si apre una finestra di dialogo in cui è possibile inserire informazioni.

#### 7. DARE CONFERMA

Confermando la richiesta di ricevimento, nella finestra PRENOTAZIONI RICEVIMENTO compariranno i dati di quello appena confermato e elencati al punto 3 di cui sopra (Giorno, Dalle... Alle, Docente, ecc)

#### E SE LA PRENOTAZIONE È SBAGLIATA?

I tasti MODIFICA PRENOTAZIONE e ANNULLA PRENOTAZIONE consentono di correggere eventuali errori nella prenotazione.

Si ricorda che è possibile accedere al MANUALE di ARGO SCUOLANEXT FAMIGLIE dall'icona AIUTO della pagina principale di argo a fianco dell'icona ESCI.

# PRENOTARE UN RICEVIMENTO SU didUP Famiglia (app del telefono)

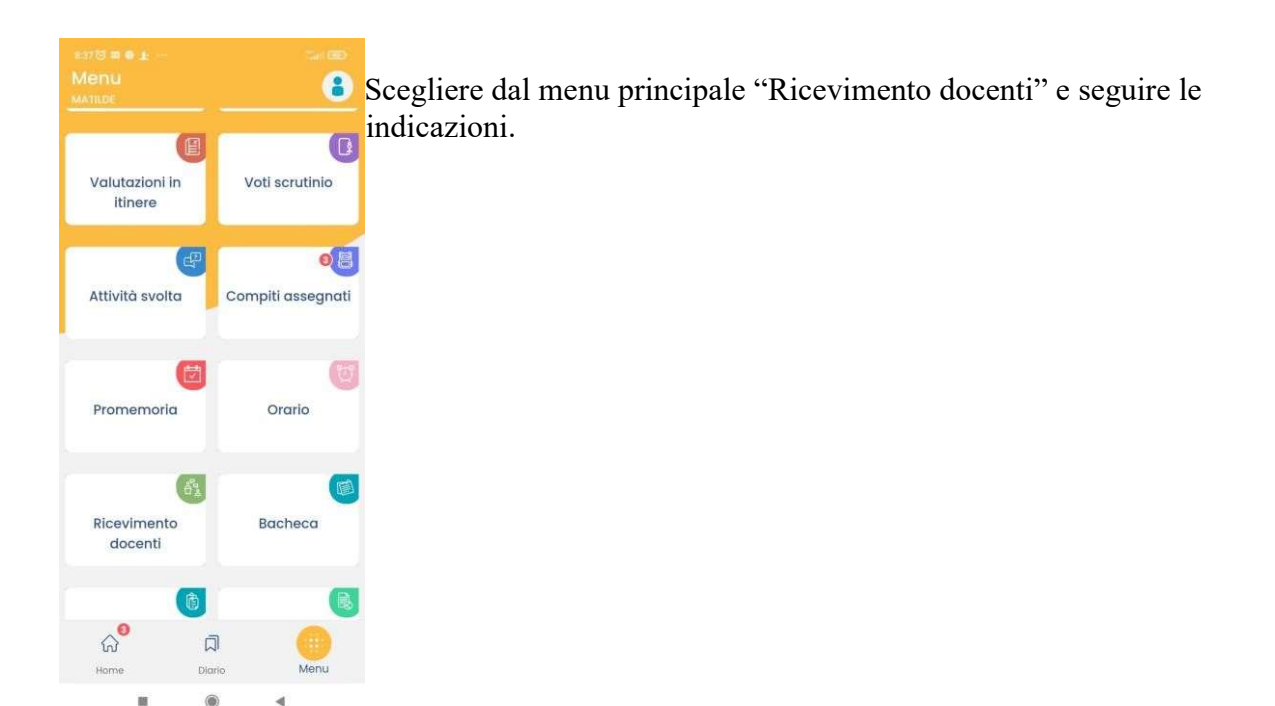

ll Dirigente Scolastico Dott.ssa Giulia Angela Iozzelli (firma autografa sostituita a mezzo stampa ai sensi dell'art.3 comma 2 D.Lgsv 39/93)